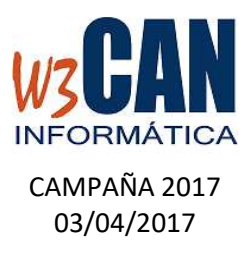

ESTA ACTUALIZACIÓN INCLUYE LA DESCARGA DEL PLAN DE VUELO FEDERATIVO DE 2017 Y OTRAS OPCIONES:

- 1. DESCARGAR ACTUALIZACIÓN .
- 2. IMPORTACIÓN DE CONCURSOS FEDERATIVOS DE 2017.
- 3. RECORDATORIO DE ENVÍO DE ENCESTE Y COMPROBACIONES.
- 4. ENVÍO DE LAS COORDENADAS .
- 5. NUEVAS OPCIONES.

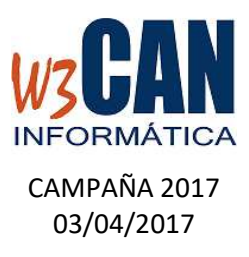

# 1. DESCARGAR ACTUALIZACIÓN (REQUIERE CONEXIÓN A INTERNET)

Desde el programa COLOMBO, elegir la opción Actualizaciones – Buscar Actualizaciones.

Muestra esta pantalla:

| COLOMBO                                                                                                    | ×               |
|----------------------------------------------------------------------------------------------------|-----------------|
| (18-2017-Inicio Concursos 2017 (Plan de Vuelo y otras opciones.)).Hay actualizaciones pendientes de de<br>descargarlas ahora? | scargar, ¿Desea |
|                                                                                                    |                 |

Elegimos "Si", muestra esta pantalla:

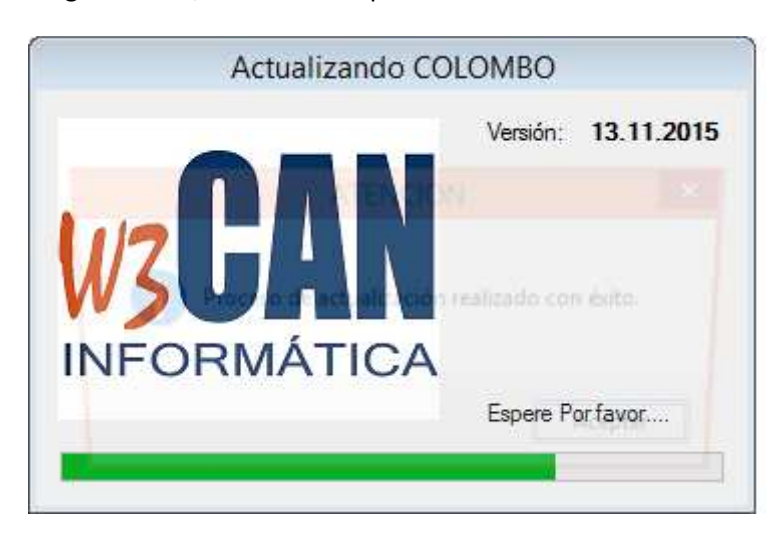

Termina cuando muestra el mensaje "Proceso de actualización realizado con éxito."

| ATENCION | ×                                             |
|----------|-----------------------------------------------|
| i)       | Proceso de actualización realizado con éxito. |
|          | (Aceptar )                                    |

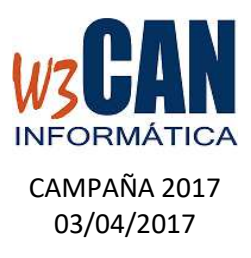

# 2. IMPORTACIÓN DE CONCURSOS FEDERATIVOS DE 2017

Si la actualización se ha realizado correctamente, accedemos de nuevo a la Aplicación Colombo y elegimos "Traspasar Datos" del menú y dentro de ésta "Importa Concursos".

Rellenamos las fechas como se muestra en la pantalla:

| Importar Socios, Pa          | lomas y Concurso             |                                            |                                   |  |
|------------------------------|------------------------------|--------------------------------------------|-----------------------------------|--|
| Fecha Concurso<br>01/01/2017 | Fecha Concurso<br>31/12/2017 | Traspasos                                  |                                   |  |
|                              | Fecha fin del concu          | rso en el que se van a incluir las paloma. | <u>I</u> raspasa<br><u>S</u> alir |  |

Elegimos la opción "Traspasar", muestra el mensaje :

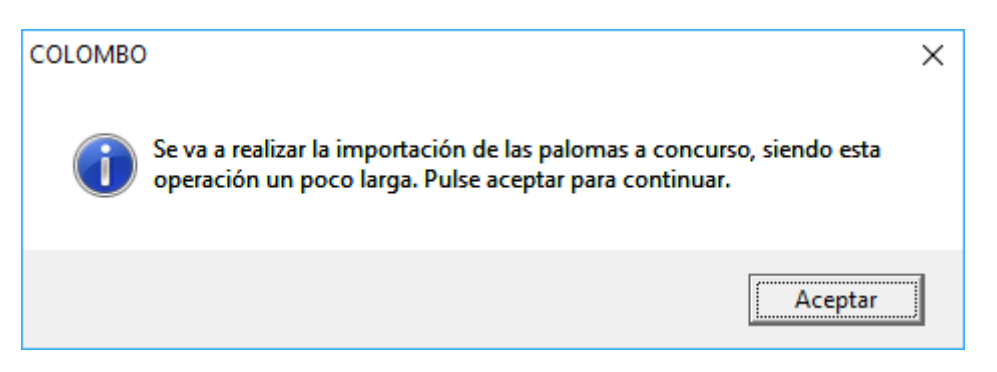

Elegimos "Aceptar" y esperamos hasta que muestre el mensaje "Traspaso Realizado con éxito." (Comprobamos que los concursos se hayan importado)

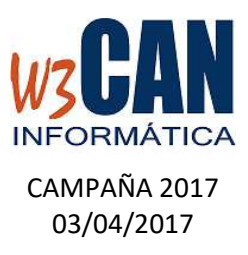

# 3. RECORDATORIO DE ENVÍO DE ENCESTE Y COMPROBACIONES

Por cada concurso debe enviarse el Enceste antes de la Fecha de Suelta del Concurso y las Comprobaciones después de la fecha de suelta del concurso. (Esta opción requiere conexión a internet)

Para ello en la opción de Menú "Concursos", existe la opción "Envío de Concursos", se debe hacer click sobre el concurso que desea enviar y pulsar la opción "Enviar Enceste o "Enviar Resultado", según proceda.

Si se ha enviado correctamente el Enceste en la columna "Enceste" mostrará la fecha de Envio, y si se ha enviado correctamente la "Comprobaciones" mostrará la fecha de Envío en la Columna "Resultado".

| Fecha     | Concurso | Punto Suelta | Campeonato         | Enceste | Resultado |
|-----------|----------|--------------|--------------------|---------|-----------|
| 26/02/201 | 7 60     | SARDINA      | SEGURIDAD          |         | 01/03/201 |
| 26/02/201 | 7 50     | SARDINA      | SOCIAL             |         | 01/03/201 |
| 05/03/201 | 7 60     | SARDINA      | SEGURIDAD          |         |           |
| 05/03/201 | 7 50     | SARDINA      | SOCIAL             |         |           |
| 12/03/201 | 7 70     | SARDINA      | PICHONES           |         |           |
| 12/03/201 | 7 50     | SARDINA      | SOCIAL             |         |           |
| 12/03/201 | 7 60     | SARDINA      | SEGURIDAD          |         |           |
| 26/03/201 | 7 50     | SARDINA      | SOCIAL             |         |           |
| 02/04/201 | 7 50     | MORRO JABLE  | SOCIAL             |         |           |
| 09/04/201 | 7 05     | MORRO JABLE  | MUNICIPAL Z.SUR    |         |           |
| 09/04/201 | 7 03     | MORRO JABLE  | MUNICIPAL Z.NORTE  |         |           |
| 09/04/201 | 7 04     | MORRO JABLE  | MUNICIPAL Z.CENTRO |         |           |
| 09/04/201 | 7 02     | MORRO JABLE  | INSULAR            |         |           |
| 16/04/201 | 7 01     | GRAN TARAJAL | NACIONAL           |         |           |
| 23/04/201 | 7 14     | TAN TAN      | MUNICIPAL Z.CENTRO |         |           |
| 23/04/201 | 7 11     | TAN TAN      | NACIONAL           |         |           |
| 23/04/201 | 7 12     | TAN TAN      | INSULAR            |         |           |
| 23/04/201 | 7 15     | TAN TAN      | MUNICIPAL Z.SUR    |         |           |
| 23/04/201 | 7 13     | TAN TAN      | MUNICIPAL Z.NORTE  |         |           |
| 23/04/201 | 7 03     | CABO JUBY    | MUNICIPAL Z.NORTE  |         |           |
| 23/04/201 | 7 05     | CABO JUBY    | MUNICIPAL Z.SUR    |         |           |
| 23/04/201 | 7 02     | CABO JUBY    | INSULAR            |         |           |
| 23/04/201 | 7 01     | CABO JUBY    | NACIONAL           |         |           |
| 23/04/201 | 7 04     | CABO JUBY    | MUNICIPAL Z.CENTRO |         |           |
| 30/04/201 | 7 03     | GRAN TARAJAL | MUNICIPAL Z.NORTE  |         |           |
| 30/04/201 | 7 04     | GRAN TARAJAL | MUNICIPAL Z.CENTRO |         |           |
| 30/04/201 | 7 02     | GRAN TARAJAL | INSULAR            |         |           |
| 30/04/201 | 7 01     | GRAN TARAJAL | NACIONAL           |         |           |
| 30/04/201 | 7 05     | GRAN TARAJAI | MUNICIPAL Z SUB    |         |           |

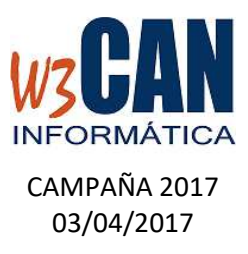

# 4. ENVÍO DE LAS COORDENADAS

Los clubes deben revisar las coordenadas de los socios , para ello en la opción de menú "Mantenimiento" y dentro de éste "Modificación de Coordenadas".

Para modificar la coordenadas se pulsa sobre el socio y en la barra de modificación se muestran las coordenadas, se modifica la "coordenada X" pulsa enter , se modifica la "coordenada Y" y se vuelve a pulsar enter y pasaríamos a siguiente socio a modificar.

Una vez finalizado el proceso debe elegir la opción "Enviar Coordenadas WEB" (Requiere conexión a internet).

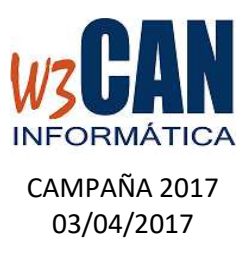

#### 5. NUEVAS OPCIONES

En la aplicación COLOMBO se han incluido nuevas funcionalidades:

> CÁLCULO DE LOS PUNTOS DE UN CONCURSO EN FUNCIÓN DE LA VELOCIDAD.

La forma de cálculo de los Concursos Municipales consiste en que la primera paloma tiene 1000 puntos y las siguientes calculando una regla de tres en función de la velocidad de la paloma siguiente y la velocidad de la primera.

Esta opción se puede aplicar a los concursos sociales que lo deseen donde el número de puntos no tiene que ser 1000 sino los del concurso y eligiendo la nueva opción "En función Vel.", como se muestra en la configuración del concurso acontinuación:

(opción de menú "Concursos" – "Concursos")

| Palomas         |                 | 🗆 Designadas    |             |
|-----------------|-----------------|-----------------|-------------|
| Total           | 150             |                 |             |
| A Competición   | 150             | A Competición   | 100         |
| Que Puntuan     | 150             | Que Puntuan     | 100         |
| Puntos de la 1ª | 120 0           | Puntos de la 1ª | 120 1       |
| 💌 En Fu         | nción Velocidad | 🔲 En Funciór    | n Velocidad |

También se puede aplicar a las "Designadas".

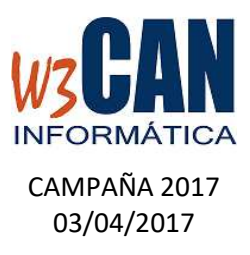

# GENERACIÓN DE RESULTADOS FINALIDADES EXCLUYENDO ALGUNOS CONCURSOS.

En el cálculo de las "Clasificaciones Finales", podemos excluir concursos según las opciones elegidas de cálculo para el "Socio Campeón" o "Paloma Campeona".

| Fecha Inicial<br>01/01/2017<br>Fecha Final | Tipo de Campeonato<br>00-TODOS<br>Tipo de Concurso<br>TODOS | • | Tipo Paloma<br>O Adultas<br>O Pichones     | Modalidad<br>O Designada<br>O Series                                                 | Valoración   |
|--------------------------------------------|-------------------------------------------------------------|---|--------------------------------------------|--------------------------------------------------------------------------------------|--------------|
| 31/12/2017                                 | Punto de Suelta<br>000-TODOS<br>Grupo de Punto de Suelta    | • | <ul> <li>Adultas y<br/>Pichones</li> </ul> | <ul> <li>General</li> <li>Serie +<br/>Designada</li> <li>Gral + Ser + Des</li> </ul> | C Kilometros |
|                                            | ,                                                           |   | Excluir Concursos                          |                                                                                      |              |

Para ello elegir la opción "Excluir Concursos":

| Fecha      | Número | Punto Suelta | L'od. | L'ampeonato |
|------------|--------|--------------|-------|-------------|
| 26/02/2017 | 50     | SARDINA      | 50    | SULIAL      |
| 26/02/2017 | 60     | SARDINA      | 60    | SEGURIDAD   |
| 05/03/2017 | 50     | SARDINA      | 50    | SUCIAL      |
| 05/03/2017 | 60     | SARDINA      | 60    | SEGURIDAD   |
| 12/03/2017 | 50     | SARDINA      | 50    | SOCIAL      |
| 12/03/2017 | 60     | SARDINA      | 60    | SEGURIDAD   |
| 12/03/2017 | 70     | SARDINA      | 70    | PICHONES    |
| 26/03/2017 | 50     | SARDINA      | 50    | SOCIAL      |
| 02/04/2017 | 50     | MORRO JABLE  | 50    | SOCIAL      |
|            |        |              |       |             |

Mostrará los concursos que se incluirán en la suma de puntos y marcamos con un click en la primera casilla de la rejilla, los concursos a excluir en el listado y pulsar "Aceptar."